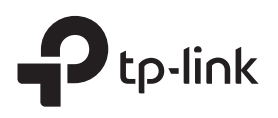

# Guide d'installation rapide

Répéteur WiFi TL-WA850RE

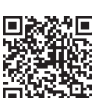

Besoin de vidéo d'installation?

Veuillez scanner le QR code ou visiter la page https://www.tp-link.com/fr/support/download/tl-wa850re

## Installez

#### Méthode 1: via le bouton WPS

1. Appuyez sur le bouton WPS de votre routeur ou Box Internet

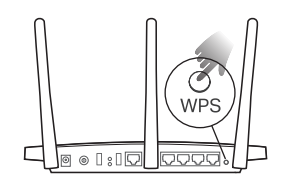

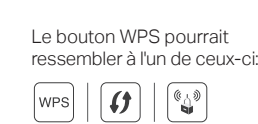

2. Dans les 2 minutes, appuyez sur le bouton WPS du répéteur WiFi pendant 1 seconde. Le voyant RE doit cesser de clignoter et doit rester allumé, indiquant que la connexion est établie. Remarque: si le vovant ne s'allume pas, réessavez ou utilisez la

méthode 2 ou 3.

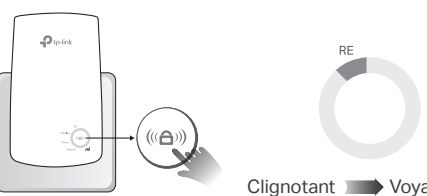

Clignotant >>>> Voyant ON fixe

3. Le répéteur utilise le nom de réseau de votre routeur ou Box avec EXT à la fin et partage le même mot de passe que votre routeur. Remarque: si vous souhaitez modifier le nom du réseau étendu, reportez-vous à la section Paramètres d'Accès Répéteur à la dernière page.

> Nom du réseau étendu: Nom du réseau du routeur avec \_EXT à la fin Mot de passe: Identique à votre routeur

Méthode 2: via l'application Tether

Allumez

1. Obtenez l'application Tether à jour.

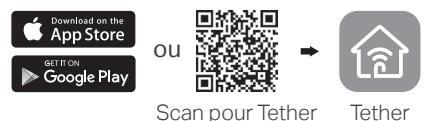

2. Connectez votre smartphone au réseau du répéteur TP-Link Extender.

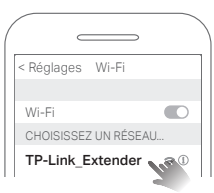

3. Lancez l'application Tether et sélectionnez votre répéteur. Créez un mot de passe pour vous connecter.

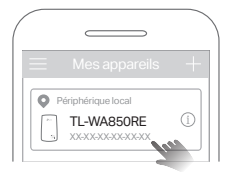

4. Suivez les instructions de l'application pour terminer la configuration. Le voyant RE doit rester allumé, indiguant que la connexion avec votre routeur est établie.

Remarque: si le voyant ne s'allume pas, reportez-vous à FAQ> Q2.

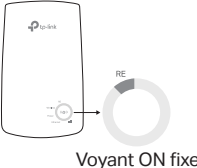

#### Méthode 3: via un navigateur Web

1. Connectez votre ordinateur ou votre smartphone au réseau du répéteur TP-Link Extender. Si vous utilisez un ordinateur, débranchez le câble Ethernet, le cas échéant.

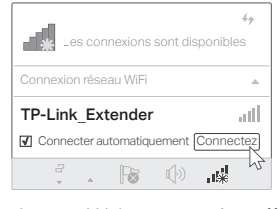

2. Lancez un navigateur Web et entrez http://tplinkrepeater.net ou http://192.168.0.254 dans la barre d'adresse. Créez un mot de passe pour vous connecter.

Remarque: si la fenêtre de connexion n'apparaît pas, reportez-vous à FAQ> 01

| <b>→ ←</b> | $(http://tplinkrepeater.net) \rightarrow$ |
|------------|-------------------------------------------|
|            | Créer un mot de passe de connexion        |
|            | Nouveau mot de passe:                     |
|            |                                           |
|            | Confirmez le mot de passe:                |
|            | · · · · · · · · · · · · · · · · · · ·     |
|            |                                           |
|            | S'IDENTIFIER                              |

3. Suivez les instructions Web pour terminer la configuration. Le voyant RE doit rester allumé, indiguant que la connexion avec votre routeur est établie. Remarque: si le vovant ne s'allume pas, reportez-vous à FAQ> Q2.

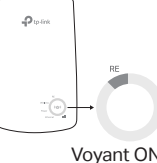

Vovant ON fixe

#### 3 Relocaliser

.p. on the

- 1. Branchez le répéteur à mi-chemin entre votre routeur (ou Box) et la zone blanche WiFi. L'emplacement que vous choisissez doit être à portée de votre routeur.
- 2. Attendez environ 2 minutes jusqu'à ce que 3 III DEL ou plus s'allument. Si ce n'est pas le cas, rapprochez le répéteur du routeur pour obtenir une meilleure qualité de signal.

Conseil: pour un assistant de localisation plus intuitif, accédez aux paramètres du répéteur via l'application Tether, puis sélectionnez Outils> Assistant de localisation.

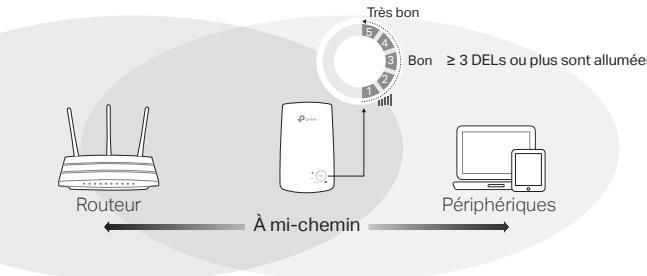

(()

(₽<u>)</u>

art TV Console de jeu

((()

## **Profitez**!

Connectez vos périphériques au répéteur WiFi ou via un câble Ethernet, puis profitez de l'Internet.

Conseil: vous pouvez également configurer le répéteur WiFi en mode Point d'accès pour transformer votre réseau câblé existant en réseau WiFi. Pour plus de détails, reportez-vous au guide de l'utilisateur à l'adresse https://www.tp-link.com/fr/support.

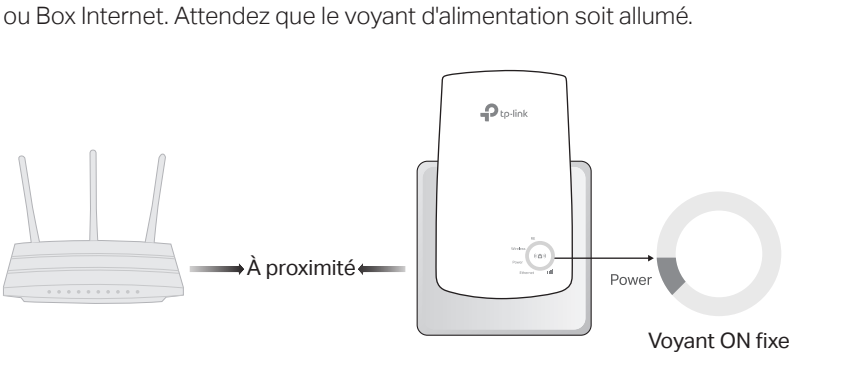

Branchez le répéteur WIFi dans une prise de courant à côté de votre routeur

## Paramètres d'accès du répéteur

# Signification des états des DELs

Après l'installation, vous pouvez accéder aux paramètres du répéteur à l'aide d'une des méthodes décrites ci-dessous. Vous pouvez resélectionner le réseau hôte, modifier les paramètres du réseau étendu, etc.

Remarque: si votre répéteur et votre routeur utilisent le même nom de réseau, la méthode 1 est recommandée.

### Méthode 1: via l'application Tether

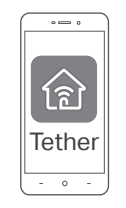

- 1. Connectez votre smartphone au réseau du répéteur ou du routeur.
- 2. Lancez l'application Tether, sélectionnez votre répéteur et connectez-vous.
- 3. Affichez ou modifiez les paramètres du répéteur, si nécessaire.

#### Méthode 2: via un navigateur Web

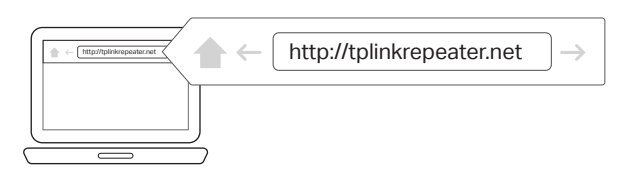

- 1. Connectez votre ordinateur ou votre smartphone au réseau du répéteur. Si vous utilisez un ordinateur, débranchez le câble Ethernet éventuel.
- 2. Lancez un navigateur Web, entrez http://tplinkrepeater.net dans la barre d'adresse, puis connectez-vous.

Remarque: Si la fenêtre de connexion n'apparaît pas, reportez-vous à FAQ> Q1.

3. Affichez ou modifiez les paramètres du répéteur, si nécessaire.

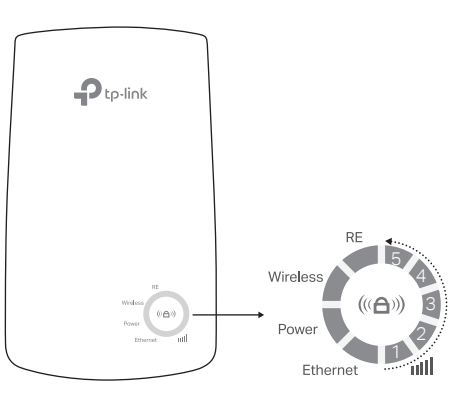

| DEL                                 | Statut                      | Indication (pour le mode Range Extender)                                                                                           |
|-------------------------------------|-----------------------------|----------------------------------------------------------------------------------------------------|
| RE                                  | Allumé/éteint<br>Clignotant | Le répéteur est connecté ou non au réseau WiFi<br>de votre routeur.<br>La connexion WPS est en cours.                              |
| Wireless                            | Allumé/éteint               | La fonction WiFi du répéteur est activée ou désactivée.                                                                            |
| Power                               | Allumé/éteint<br>Clignotant | Le répéteur est activé ou désactivé.<br>Le système est en cours de démarrage ou la<br>mise à niveau du micrologiciel est en cours. |
| <b>IIII</b><br>(Force du<br>signal) | Allumé/éteint               | Indique la connexion WiFi entre le répéteur et le<br>routeur. Plus de LED allumées indiquent une<br>meilleure force du signal.     |
| Ethernet                            | Allumé/éteint               | Le port Ethernet est connecté ou non à un<br>périphérique sous tension.                                                            |

## F.A.Q. (Questions Fréquentes)

- Q1. Pourquoi ne puis-je pas accéder à la page d'authentification après avoir saisi http://tplinkrepeater.net dans mon navigateur ?
  - Assurez-vous que votre ordinateur ou votre smartphone est connecté au réseau du répéteur et non à celui de votre routeur. Si votre routeur et votre répéteur partagent le même nom de réseau, connectez votre ordinateur au répéteur via un câble Ethernet ou utilisez l'application Tether.
  - Si vous utilisez un ordinateur, assurez-vous qu'il est configuré pour obtenir automatiquement une adresse IP et l'adresse du serveur DNS.
  - Vérifiez que http://tplinkrepeater.net ou http://192.168.0.254 est correctement entré dans le navigateur Web et appuyez sur Entrée. Notez que http://192.168.0.254 s'applique uniquement aux répéteurs avec les paramètres d'usine.
  - Utilisez un autre navigateur Web et réessayez.
  - Redémarrez ou réinitialisez le répéteur et réessayez.
  - Si vous rencontrez toujours des problèmes, contactez notre support technique.

# Q2. Que dois-je faire si le voyant RE ne s'allume pas une fois la configuration terminée via l'application Tether ou un navigateur Web ?

- Vous avez peut-être saisi un mot de passe WiFi incorrect pour votre routeur hôte lors de la configuration. Vérifiez le mot de passe et réessayez.
- Assurez-vous que le répéteur est proche de votre routeur, de préférence à moins de 5 mètres, et loin des gros appareils électriques.
- Si vous avez activé le filtrage MAC sans fil, le contrôle d'accès WiFi ou la liste de contrôle d'accès (ACL) sur votre routeur, désactivez-les d'abord, puis suivez l'une des méthodes de la page d'accueil pour terminer la configuration.
- Essayez de configurer via le bouton WPS.
- Réinitialisez le répéteur et relancez la configuration.
- Si vous rencontrez toujours des problèmes, contactez notre support technique.

#### Q3. Comment réinitialiser le répéteur ?

• La rallonge étant sous tension, utilisez une broche pour appuyer sur le bouton **RESET** pendant 1 seconde. Le répéteur va redémarrer.

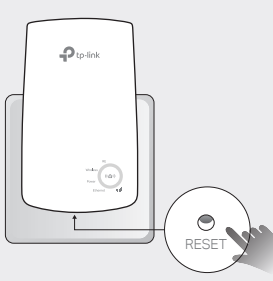

#### Consignes de sécurité

- Maintenir l'appareil à l'écart de l'eau, du feu, de l'humidité ou de tout environnement chaud.
- Ne pas tenter de démonter, réparer ou modifier l'appareil
- Ne pas utiliser l'appareil dans les zones ou les communications sans-fil sont interdites.
- La prise de courant doit être facilement accessible et se trouver à proximité de l'équipement.
- Pour les CPL avec prise gigogne, brancher la multiprise dans la prise femelle du CPL, en revanche ne pas utiliser cette prise pour y connecter en usage normal un autre CPL.

Merci de lire et de suivre les instructions de sécurité ci-dessus avant d'utiliser l'appareil. Nous ne pouvons garantir qu'aucun accident ou dommage ne se produira en raison d'un usage incorrect de l'appareil. Merci d'utiliser cet appareil avec précaution, le non respect des consignes de sécurité est à vos risques et périls.

TP-Link par la présente déclare que cet appareil est conforme aux exigences essentielles et autres dispositions pertinentes des directives 2014/53/UE, 2009/125/CE et 2011/65/UE. La déclaration CE de conformité originelle peut être trouvée à l'adresse http://www.tp-link.com/en/ce.

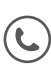

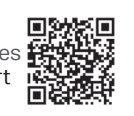